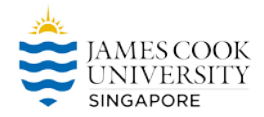

## Updating the ZOOM App on JCU computers

Step 1: Connect to the Forticlient

VPN and Sign in with your JCU Email address and password

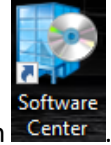

Step 2: On the desktop find and double click on the Software Center icon Center

Step 3: Click on Applications options on the left panel and then find and click on ZOOM to install the latest update.

| P Software Center     |                                                               |                           |                                      |                                                                 |                                  | - 🗆 X                                                             |
|-----------------------|---------------------------------------------------------------|---------------------------|--------------------------------------|-----------------------------------------------------------------|----------------------------------|-------------------------------------------------------------------|
| James Cook University |                                                               |                           |                                      |                                                                 |                                  |                                                                   |
| <u>Applications</u>   | All <u>R</u> equired                                          |                           |                                      |                                                                 | Search                           |                                                                   |
| Operating Systems     | <u>Filter:</u> All                                            |                           | ▼ Sort by:                           | Most recent 🔹                                                   |                                  | ,≡ ≔ ⊞                                                            |
| ▶ Installation status |                                                               |                           |                                      |                                                                 |                                  |                                                                   |
| Device compliance     | A A                                                           |                           |                                      |                                                                 |                                  | Î                                                                 |
| Options               | þ                                                             | n <sup>x</sup>            | 0                                    |                                                                 | •                                | Α                                                                 |
|                       | Null-modem<br>emulator (com0c<br>Vyacheslav Frolov<br>3.0.0.0 | NX Witness<br>4.0.0.29987 | Anaconda3<br>Anaconda Inc<br>2019.10 | Zoom Client with<br>Outlook Plugin<br>Zoom.us<br>5.0.24951.0515 | Firefox ESR<br>Mozilla<br>68.8.0 | Avaya Aura Agent<br>Desktop Client 7<br><sup>Avaya</sup><br>7.0.1 |
|                       | ~                                                             |                           |                                      | _                                                               |                                  | -                                                                 |

Step 4: On the window that appears click on the install button to start the update.

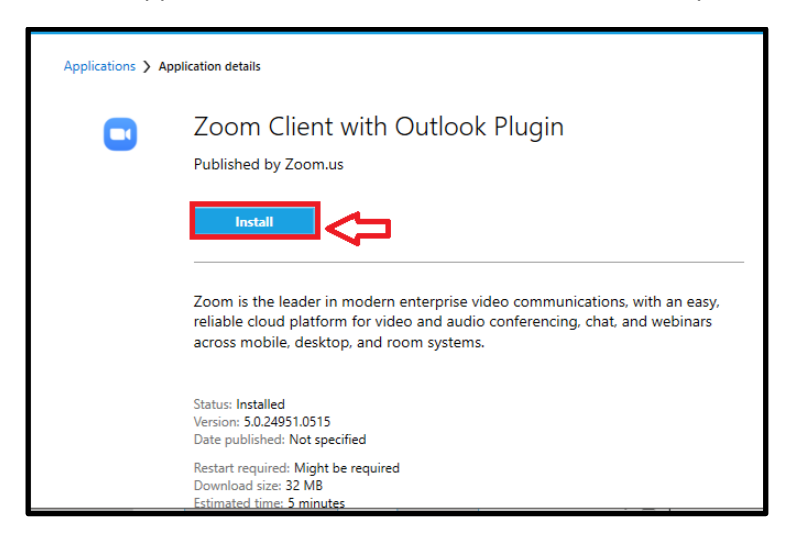

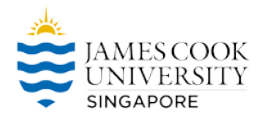

Step 5: To check the progress, click on the "Installation Status" option on the left panel.

|                  |                                                         |                                                                                                 |                                                                                                    | - 🗆 X                                                                                                    |
|------------------|---------------------------------------------------------|-------------------------------------------------------------------------------------------------|----------------------------------------------------------------------------------------------------|----------------------------------------------------------------------------------------------------|
| ty               |                                                         |                                                                                                 |                                                                                                    |                                                                                                    |
| All Upcomina     |                                                         |                                                                                                 | Search                                                                                                    | Q                                                                                                    |
| Filter: All 🔹    | Sort by: Application nar                                | me: A to Z 🔻                                                                                    | Open the App                                                                                                    | ication Catalog web site                                                                                                    |
| Name             |                                                         | Publisher                                                                                       | Install date                                                                                                    | Status                                                                                                    |
| Zoom Client with | Outlook Plugin                                          | Zoom.us                                                                                         | 20/05/2020                                                                                                    | Installed                                                                                                    |
|                  |                                                         |                                                                                                 |                                                                                                    | Λ                                                                                                    |
|                  |                                                         |                                                                                                 |                                                                                                    | ו זו                                                                                                    |
|                  |                                                         |                                                                                                 |                                                                                                    | U                                                                                                    |
|                  |                                                         |                                                                                                 |                                                                                                    |                                                                                                    |
|                  |                                                         |                                                                                                 |                                                                                                    |                                                                                                    |
|                  |                                                         |                                                                                                 |                                                                                                    |                                                                                                    |
|                  | All Upcoming<br>Filter: All<br>Name<br>Zoom Client with | All Upcoming<br>Filter: All Sort by: Application nat<br>Name<br>Zoom Client with Outlook Plugin | All Upcoming<br>Filter: All Sort by: Application name: A to Z<br>Name Publisher<br>Zoom Client with Outlook Plugin Zoom.us | All Upcoming<br>Filter: All  Sort by: Application name: A to Z  Open the Appl Name Publisher Install date Zoom Client with Outlook Plugin Zoom.us 20/05/2020 |

NOTE: Once the status says **installed** the latest JCU tested version of the ZOOM application will be available for use on the device.